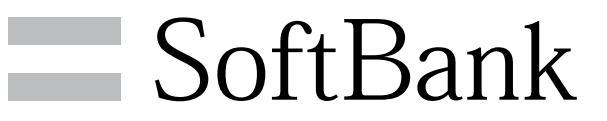

001DL 取扱説明書 ~Dell™ Stage ウィジェット編~

# Dell™ Stage ウィジェット

Dell<sup>™</sup> Stage ウィジェット(以下、Stage ウィジェット)は、E メール、SNS、Web、ニュース、一番最近利用したアプリケーショ ン、ミュージック、ラジオ、写真、そして連絡先へ直接アクセスす るためのウィジェットです。Stage ウィジェットを空きのあるホー ム画面に作成して、アプリケーションに素早く、かつ簡単にアクセ スすることが可能となります。

### Stageウィジェットのアップデートについて

- ・新たにラジオ、ニュースウィジェットが追加となりました。
- ・ホーム ウィジェットがホーム ウィジェット(大)、ホーム ウィジェット(小)の2つになりました(ホーム(大)、(小)の違いは表示されるアプリケーション数が異なります。(大)の場合、9つのアプリケーションが表示されるのに対し、(小)の場合、6つのアプリケーションが表示されます)。
- ・ギャラリーウィジェットが写真ウィジェットに変更になりました。
- ・各ウィジェットにて設定ができるようになりました。

### アップデート後のホームStageウィジェット について

アップデート後、Stageウィジェットの並び順は保持されますが、 アップデート前にホーム(大)を使われていた場合、ホーム(小) になります。

以前使用していたホーム Stageウィジェットに戻すには、いったん ウィジェットを削除し、再度ホーム(大)のStageウィジェットを貼 り直してください。

1

対象のウィジェットをロングタッチ ラ 💼 ヘドラッグ

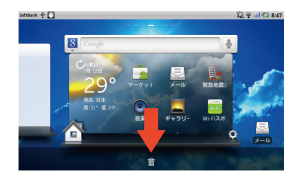

🏁 ウィジェットが削除されます。

2

ホーム画面で2~3秒間画面をタッチ ⋺ Stageウィジェット

| ?U                                    | 📑 24 🛥 174 |
|---------------------------------------|------------|
|                                       |            |
| > ホーム酒商に追加                            |            |
| 🎓 ショートカット                             |            |
| 0 0191VF                              |            |
| 📄 Stageウィジェット                         |            |
| フォルダ                                  |            |
| 🛃 壁紙                                  |            |
| · · · · · · · · · · · · · · · · · · · | -          |

・Stageウィジェットを追加する前に画面に十分な空きがあるかご確 認ください。

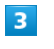

#### 「ホーム(大)」

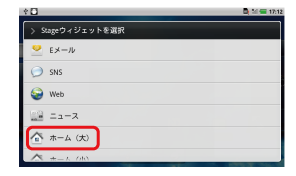

🏁 ホーム (大) のStageウィジェットが追加されます。

### Stage ウィジェットの使い方

Stageウィジェットを追加する前に画面に十分な空きがあるかご確認 ください。

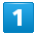

ホーム画面で画面をロングタッチ

| *0            | Di 51 🛥 17.11 |
|---------------|---------------|
| > ホーム香西に追加    |               |
| 🎓 ショートカット     |               |
| 0 01919h      |               |
| 🧕 Stageウィジェット |               |
| D#1V\$        |               |
|               |               |
| ÷             |               |

🏁 対応するウィジェットが画面に表示されます。

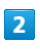

目的のウィジェットを選択

| *0               | 📑 🏹 💶 17:12 |
|------------------|-------------|
| > Stageウィジェットを選択 |             |
| 👱 ЕХ-И           |             |
| 问 SNS            |             |
| 🤪 Web            |             |
| 23 III - 2 - 2   |             |
| ▲ ホーム (大)        |             |
| A +- 5 010       |             |

🏁 目的のウィジェットが画面に表示されます。

### ホーム画面の移動方法

ホーム画面を移動するには、目的のホーム画面が表示されるまで指 で右、もしくは左方向にフリックします。

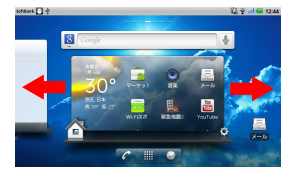

ホーム画面は全部で2画面あります。効率的に一番左、もしくは一番 右にあるホーム画面に移動するには1、もしくは2のエリアをタップ します。

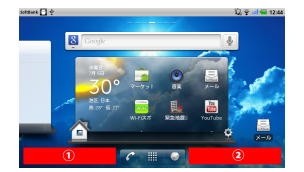

### Stage ウィジェットの設定

各ウィジェットの画面右隅に 💽 アイコンがあります。このアイコ ンをタップするとウィジェット画面が反転し設定を行うことができ ます。また、設定が完了しましたら、 💽 アイコンをタップしてく ださい。設定する内容については、次項以降をご参照ください。

# 1

各ウィジェット画面で 🚺

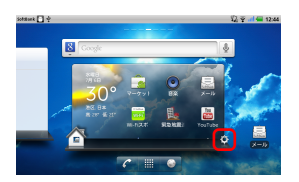

### 2

設定が完了したら 📀

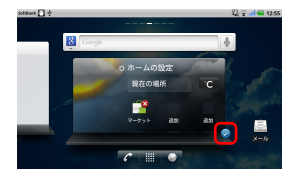

🏁 各ウィジェットの設定が完了します。

### EメールStage ウィジェットの使い方

Eメール Stage ウィジェットでは、お使いのEメールアカウントにあるEメールを読んだり、新しいEメールを作成することができます。
Eメールアカウントを設定していない場合は、アカウントを追加をタップし、画面上の手順に従って Eメールの設定を完了します。

### 1

アカウントを追加

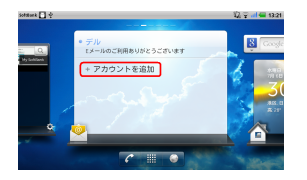

### 2

メールアドレス、パスワードを入力

| ◆□<br>メールアカウントの登録 | _        | _        | _    | 🖪 🖬 Sil 📟 17:1 |
|-------------------|----------|----------|------|----------------|
| ほとんどのメール          | アカウントを簡単 | な操作で設定でき | ます。  |                |
| メールアドレス           |          |          |      |                |
| バスワード             |          |          |      |                |
|                   |          |          |      |                |
| る船セットアップ          |          |          |      |                |
| 5                 | - 8      | ABC      | DEF  | (8)<br>I EL    |
| 0                 | GHI      | 10.      | MNO  | 0              |
| 28                | PQRS     | TUV      | WXYZ |                |
|                   |          |          |      |                |

## 3

アカウントの名前、あなたの名前を入力

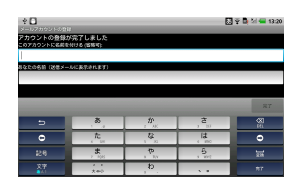

🏁 設定が完了し、受信トレイが表示されます。

# 4

メールを確認する

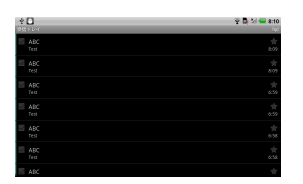

・ **1** を押すとEメール Stage ウィジェットのホーム画面に戻ります。

# 5

さらにアカウントを追加する場合には、 🚺 をタップ

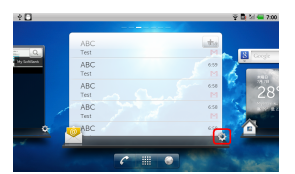

次の画面が表示され、アカウントを追加できます。追加方法は同じ です。

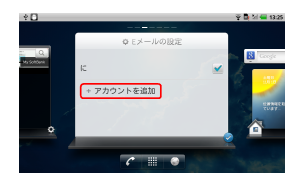

<sup>🏁</sup> 目的のアカウントが追加されます。

### SNS Stage ウィジェットの使い方

SNS Stage ウィジェットは、Twitter やFacebookアカウントの最 新投稿記事を表示するウィジェットです。TwitterおよびFacebook ウィジェットを使用するには、TwitterまたはFacebookアカウント にEメールアドレスとパスワードでログインする必要があります。

### 1

SNSの設定を行う場合は、 Twitter / Facebook

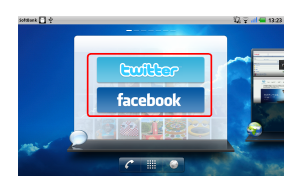

## 2

画面の指示に従ってメール、パスワードを入力してログイン(画面はFacebookの例)

| 🦉 🖨 🕅 📟 13:29 |  |  |
|---------------|--|--|
|               |  |  |
|               |  |  |
|               |  |  |
|               |  |  |
|               |  |  |
| ログイン          |  |  |
| 28            |  |  |
|               |  |  |

# 3

画面の指示に従いログイン完了(画面はFacebookにログイン完了に 成功した例)

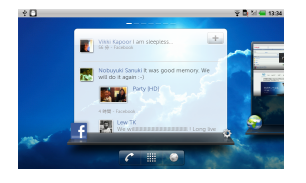

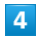

🌻 ⋺ 各項目を設定

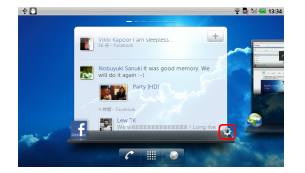

# 5

SNS の更新時間を設定

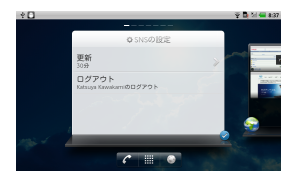

更新を選択すると次の画面となります。

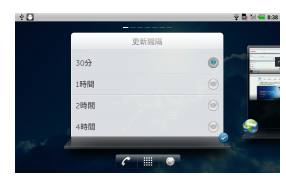

更新は 30 分 / 1時間 / 2時間 / 4時間 / 手動 か ら選択します。また、 ログアウト を選択すると、目的のSNSか らログアウトします。

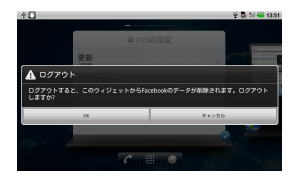

# 6

設定が完了したら 🕗

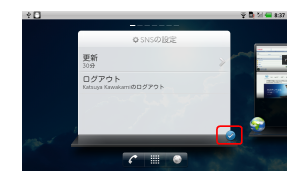

🏁 SNSの設定が完了します。

### Web Stage ウィジェットの使い方

Web Stage ウィジェットは、最近アクセスしたウェブサイトやブッ クマークを表示します。アクセスしたいウェブサイトをタップして アクセスするウェブサイトを選択します。

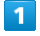

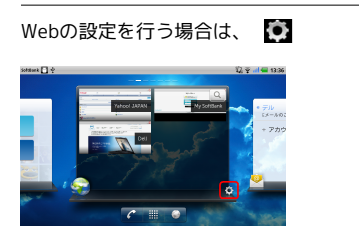

### 2

各項目を設定

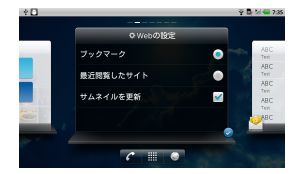

- ・ブックマークを選択した場合、ブックマークがWeb Stage ウィ ジェットに表示されます。
- ・最近閲覧したサイトを選択した場合、最近閲覧したサイトが Web Stage ウィジェットに表示されます。
- ・ サムネイルを更新 にチェックを入れた場合、サムネイルが更新 されます。

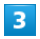

### 設定が完了したら 📀

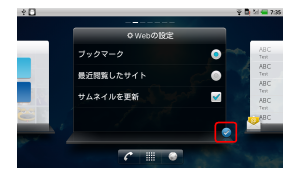

🏁 Webの設定が完了します。

### ■ ニュースStage ウィジェットの使い方

ニュースStage ウィジェットでは最近のニュース情報が表示されま す。詳細を閲覧する場合には、ニュースをタップしてください。

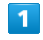

## ニュースの設定を行う場合は、 🜔

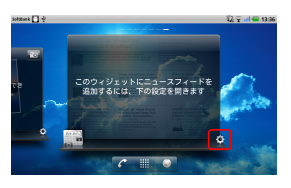

### 2

#### 各項目を設定

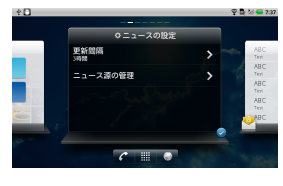

更新間隔をタップすると次の画面となります。

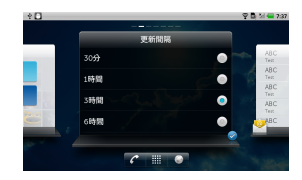

更新間隔は 30分 / 1時間 / 3時間 / 6時間 / 1日 から選択可能です。また、 ニュース源の管理 をタップすると次 の画面となります。

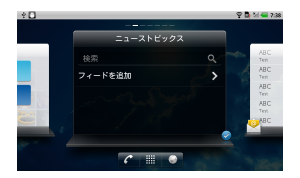

- ・検索は登録したいニュース源の名前を入力し検索することが可能です。
- ・フィードを追加はRSSのフィード、もしくはURLを入力してニュー ス源の登録を行います。

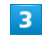

#### 設定が完了したら 📀

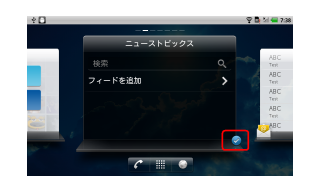

🏁 ニューストピックの設定が完了します。

## ホームStage ウィジェットの使い方

ホームStage ウィジェット(大)、(小)は一番最近利用したア プリケーションにアクセスするためのウィジェットです。また、天 気、気温の確認、さらにお好みのホームStage ウィジェットの位置 にアプリケーションを配置することができます。

### 1

ホームの設定を行う場合は、 🖸

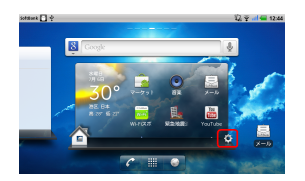

# 2

各項目を設定

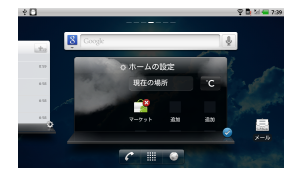

- ・現在の場所は、現在、端末を使っている場所を設定できます。都 市名または現在の位置情報を利用して設定することが可能です。
- ・気温の単位を選択することができます。 F もしくは C の設 定が可能です。

・ホームStage ウィジェットの好きな場所にアプリケーションを追加することが可能です。追加を押してアプリケーションを追加してください。削除する場合は 😮 をタップしてください。

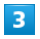

### 設定が完了したら 📀

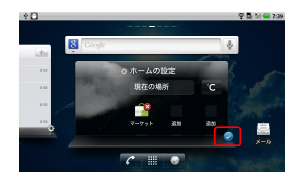

🏁 ホームの設定が完了します。

## ミュージックStage ウィジェットの使い方

ミュージックStage ウィジェットは音楽アルバムや作成したプレイ リストを表示することで、お好みの音楽を聴くことができます。

- ・曲のミュージックアルバムをタップして収録された曲を参照しま す。曲をタップして再生を開始します。
- ・プレイリストをタップして、作成したプレイリストを表示します。曲をタップして再生を開始します。

### 1

#### ミュージックの設定を行う場合は、 🖸

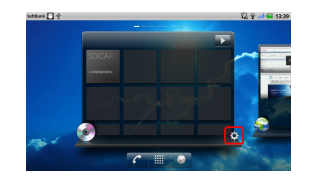

### 2

### 各項目を設定

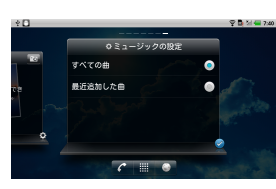

- ・ すべての曲 を選択した場合、すべての曲を表示します。
- ・最近追加した曲 を選択した場合、最近追加した曲を表示します。

# 3

設定が完了したら 📀

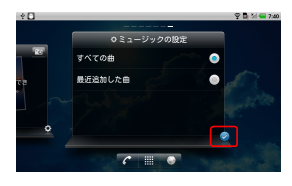

🏁 ミュージックの設定が完了します。

## ラジオStage ウィジェットの使い方

ラジオStage ウィジェットは「Tunein Radio」を利用してラジオス テーションを表示します。

### 1

ラジオの設定を行う場合は、 🚺

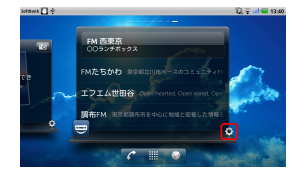

## 2

各項目を選択

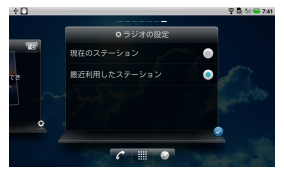

- 現在のステーションを選択した場合、現在のラジオステーションが表示されます。
- ・最近利用したステーションを選択した場合、最近利用したラジ オステーションが表示されます。

## 3

設定が完了したら 📀

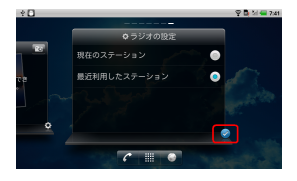

🏁 ラジオの設定が完了します。

写真Stage ウィジェットの使い方

写真Stage ウィジェットは端末内の写真ファイル、およびFacebook の写真を統合表示することが可能です。

## 1

### 写真の設定を行う場合は、 💽

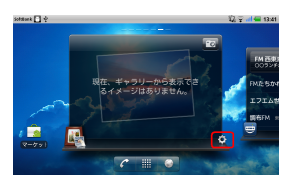

## 2

### 各項目を設定

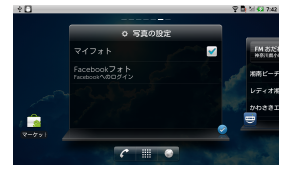

- · マイフォト を選択した場合、端末に保存されている写真が表示 されます。
- Facebookにログインすると、Facebookで閲覧可能な写真を表示します。ログイン後にFacebookフォトの設定を有効にしてください。

## 3

### 設定が完了したら 📀

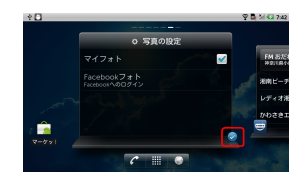

🏁 写真の設定が完了します。

### 連絡先Stage ウィジェットの使い方

連絡先Stage ウィジェットは既存の連絡先を表示したり、新しい連 絡先を素早く登録することが可能です。

- ・既存の連絡先のタイトルをタップし、そのコンタクトを使って行 うアクションを選択します。
- ・新しい連絡先を追加する時は、 🛨 をタップします。

## 1

連絡先の設定を行う場合は、 🔅

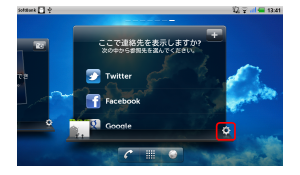

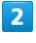

各項目を選択

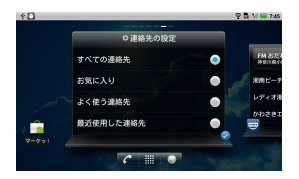

- ・ (すべての連絡先) を選択した場合、すべての連絡先が表示されま す。
- ・お気に入りを選択した場合、お気に入りに登録されている連絡 先が表示されます。
- ・よく使う連絡先」を選択した場合、よく使う連絡先が表示されま す。
- ・最近使用した連絡先を選択した場合、最近使用した連絡先が表示されます。

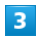

設定が完了したら 🕗

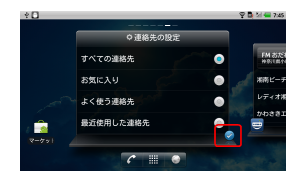

🏁 連絡先の設定が完了します。

# SoftBank 001DL 取扱説明書

2011年7月 第1版 ソフトバンクモバイル株式会社

※ご不明な点はお求めになられた ソフトバンク携帯電話取扱店にご相談ください。

機種名:SoftBank 001DL 製造元:Dell Inc.